# Nexus

## Summary

This document provides a guide to Nexus Management Configuration by eGovFrame.

### Description

The Next Management configuration provides convenient way to manage settings by integrating setting information such as Nexus repository info that had to be managed manually.

#### Manual

## Nexus Configuration

1. Select eGovFrame > Configuration > Server Connection Management > Nexus in the eGovFrame menu.

| Piciect Bun | eGovframe Min  | dow  | Help                           |                            |  |
|-------------|----------------|------|--------------------------------|----------------------------|--|
| •           | Start /        |      | (-,+,+,+,+)                    | 🗈 💱 eGovF                  |  |
| 191         | Design +       | 88.7 |                                |                            |  |
|             | Implementation | +    |                                |                            |  |
|             | Configuration  | 1    | Custemize Development Tool     |                            |  |
| 23          |                |      | Server Connection Management + | Shaw SVN Repasitories View |  |
|             |                | -    |                                | Nexus                      |  |

2. Click the New button in a Property page to add a new Nexus repository.

| pe filter text      | Nexus    |                      |         |           |                       |
|---------------------|----------|----------------------|---------|-----------|-----------------------|
| eGovFrame<br>…Nexus | Nexus Re | epository 정보를 관리합니다. |         |           |                       |
| Inevide             |          | URL  URL             | Release | Snapshots | New<br>Edf<br>Femove, |
| ~                   |          |                      |         |           |                       |

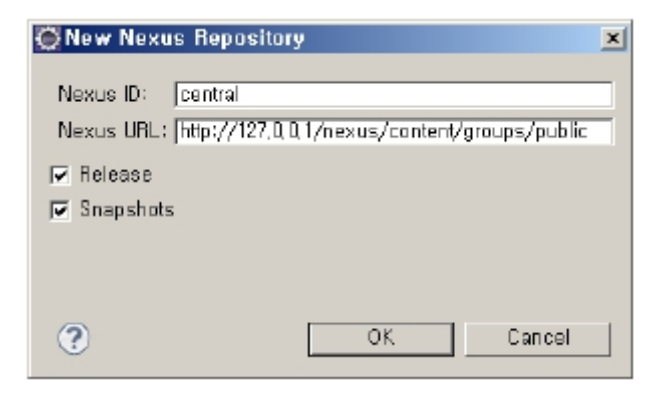

I. Release: If checked, the latest version is used for libraries.

II. Snapshots: If checked, it would trace the latest library version at every build processes. If existing library is out-of-date, a new version is downloaded.

#### Manage Nexus Repository for each Project

1. Select a target project in the eGovFrame Perspective, right-click on it, and select Properties in the contextual menu.

| New<br>Go Into                                                              |                                                                                                    | * |
|-----------------------------------------------------------------------------|----------------------------------------------------------------------------------------------------|---|
| Open in New Window<br>Open Type Hierarchy<br>Show In                        | F4<br>Alt+Shift+W                                                                                                    | , |
| Сору                                                                        | Ctrl+C                                                                                                    |   |
| Copy Qualified Name                                                         |                                                                                                    |   |
| 🛅 Paste                                                                     | Ctrl+V                                                                                                    |   |
| 💢 Delete                                                                    | Delete                                                                                                    |   |
| Bemove from Context<br>Build Path                                           | Ctrl+Alt+Shift+Dow                                                                                                    | • |
| Source                                                                      | Alt+Shift+S                                                                                                    |   |
| Refactor                                                                    | Alt+Shift+T                                                                                                    | • |
| 🔤 Import<br>🛃 Export                                                        |                                                                                                    |   |
| Find Bugs                                                                   |                                                                                                    |   |
| Refresh<br>Close Project<br>Close Unrelated Projects<br>Assign Working Sets | FS                                                                                                    |   |
| Run As                                                                      |                                                                                                    |   |
| Debug As                                                                    |                                                                                                    |   |
| Profile As                                                                  |                                                                                                    | • |
| Coverage As                                                                 |                                                                                                    | • |
| Validate<br>Mayon                                                           |                                                                                                    |   |
| Team                                                                        |                                                                                                    |   |
| Compare With                                                                |                                                                                                    |   |
| Restore from Local History                                                  | Carlos Carlos Ca |   |
| Spring Tools                                                                |                                                                                                    |   |
| Java EE Tools                                                               |                                                                                                    |   |
| PMD                                                                         |                                                                                                    |   |
| eGovFrame                                                                   |                                                                                                    |   |
| Configure                                                                   |                                                                                                    | + |
|                                                                             | ANELLA                                                                                                    | - |

2. Select eGovFrame > Nexus from a Properties page.

3. Check repositories to use within existing Nexus Repositories and click the OK button to apply.

| ne tilter text                            | Noraus                                               |                     |           |  |
|-------------------------------------------|------------------------------------------------------|---------------------|-----------|--|
| a Besource                                |                                                      |                     |           |  |
| Builders                                  | 각 프로젝트베 대한 Nexus Repository 정보를 관리합니다.               |                     |           |  |
| Coverage                                  |                                                      | Configure Workspace |           |  |
| - Deployment Assembly                     | ID URL                                               | Release             | Snapshots |  |
| ⊡ elapyFrame<br>Common Component<br>Nexus | central http://127.0,0,1/nexus/content/groups/public | true                | true      |  |
| FindBugs                                  |                                                      |                     |           |  |
| Java Build Path                           |                                                      |                     | P         |  |
| in Java Compiler                          |                                                      |                     |           |  |
| a. Java Editor                            |                                                      |                     |           |  |
| Javadoc Location                          |                                                      |                     |           |  |
| a JavaScript                              |                                                      |                     |           |  |
| JSP Fragment                              |                                                      |                     |           |  |
| - Maven                                   |                                                      |                     |           |  |
| PMD                                       |                                                      |                     |           |  |
| - Project Facets                          |                                                      |                     |           |  |
| - Project References                      |                                                      |                     |           |  |
| Cause                                     |                                                      |                     | 6         |  |
| Service Bolicies                          |                                                      |                     |           |  |
| - Service Folicles                        |                                                      |                     |           |  |
| Targeted Buntimes                         |                                                      |                     |           |  |
| a. Task Repository                        |                                                      |                     |           |  |
| Task Tags                                 |                                                      |                     |           |  |
| Validation                                |                                                      |                     |           |  |
| Web Cantent Settings                      |                                                      |                     |           |  |
| - Web Page Editor                         |                                                      |                     |           |  |
| Web Project Settings                      |                                                      |                     |           |  |
| Miki Text                                 |                                                      |                     |           |  |
| - AD DCIe1                                |                                                      |                     |           |  |
|                                           |                                                      |                     |           |  |
| (ā)                                       |                                                      | 01                  | -         |  |